S A P T M A N U A L

## SUNNY ARTICULATION PHONOLOGY TEST

Barbara Fernandes M.S; CCC-SLP

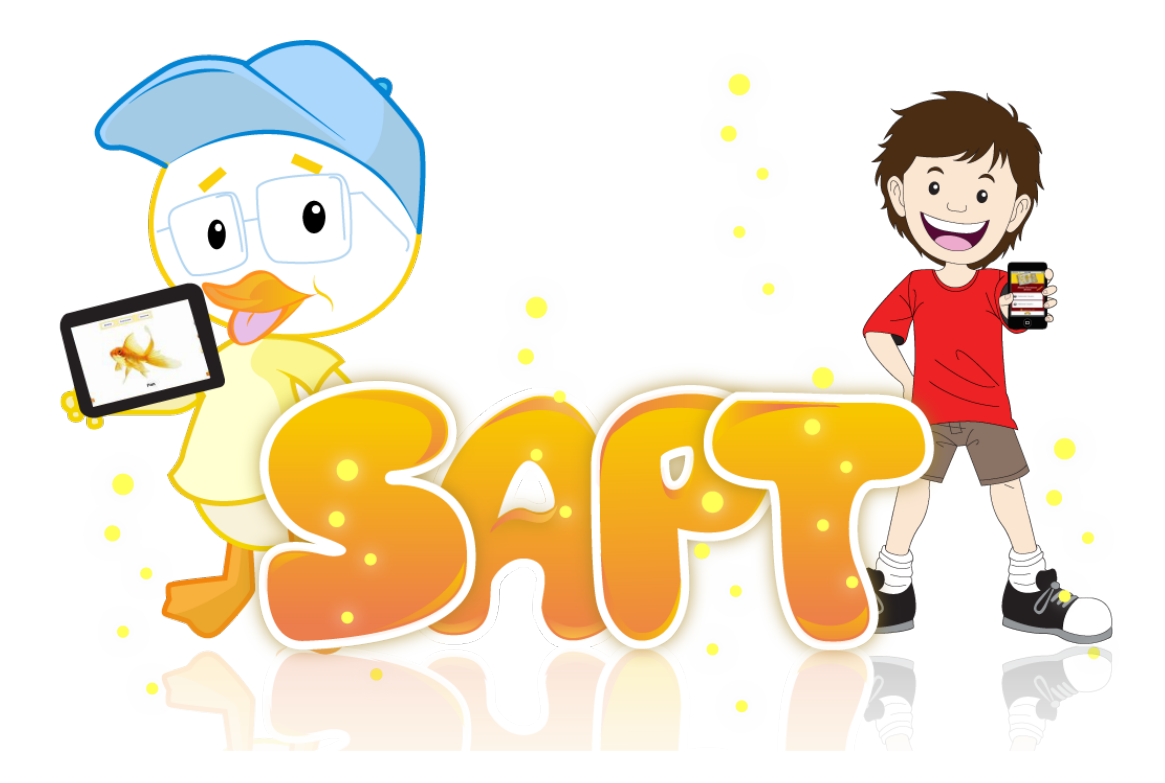

2011

# Table of Contents

| Overview                                                       | 1                 |
|----------------------------------------------------------------|-------------------|
| Uses                                                           | 1                 |
| Features                                                       | 1                 |
| How to use it                                                  | 3                 |
| Administration Time                                            | 3                 |
| Adding Users                                                   | 3                 |
| Administrating an assessment                                   | 5                 |
| Screening composition information:<br>composition information: | Full Assessment 6 |
| Understanding the testing screen                               | 7                 |
| Adjusting Settings                                             | 7                 |
| Transition sounds                                              | 8                 |
| Voice Recording Options                                        | 8                 |
| Written cues                                                   | 8                 |
| Documenting errors                                             | 9                 |
| Screening                                                      | 9                 |
| Full evaluation                                                | 10                |
|                                                                |                   |

| Adding noted during test administration         | 11 |
|-------------------------------------------------|----|
| Interpreting results                            | 11 |
| Raw Score                                       | 12 |
| Position in the word                            | 12 |
| Manner of articulation                          | 13 |
| Voicing features                                | 13 |
| Words                                           | 13 |
| Error type                                      | 14 |
| Total percentage of error                       | 14 |
| Sharing results                                 | 15 |
| E-mailing Results                               | 15 |
| Reviewing notes                                 | 20 |
| Preview Audio Files                             | 20 |
| Printing results                                | 20 |
| Frequently asked questions                      | 21 |
| I cannot hear the any sound on this application | 21 |
| Support                                         | 22 |

# Overview

The Sunny Articulation & Phonology Test (SAPT) is an individually administered clinical tool for screening, identification, diagnosis and follow up evaluation of articulation skills in English speaking individuals. The SAPT was developed by Barbara Fernandes and published by Smarty Ears Apps, LLC. The SAPT can be used with individuals of all age groups. The Sunny Articulation & Phonology Test is compatible with the iPad, iPhone & iPod touch running iOS 4.0 or above.

#### Uses

The Sunny Articulation Phonology Test can be used to:

- Collect information regarding an individual's articulation skills;
- Supplement data of a standardized articulation measure;
- Determine the presence of an articulation disorder;
- Measure treatment efficacy;
- Articulation screening;

#### Features

- a. Ability to enter students' information and track their progress over time;
- b. Tests all phonemes in the Spanish language including clusters;
- c. Offers two testing options: screening and full assessment.
- d. Ability to record student's production, review them live and even months after the administration;
- e. Ability to e-mail voice recording files;
- f. E-mail test results immediately after its administration;
- g. Automatic analyses of phonemes based on:
  - a. Manner of Articulation
  - b. Phoneme
  - c. Position in the word
  - d. Voicing features
  - e. Error Type

#### Sunny Articulation Phonology Test

- a. Deletions
- b. Substitutions
- c. Distortions
- d. Consonant Cluster Reductions
- e. Consonant deletions (initial, medial, final)
- f. Fronting
- g. Backing
- h. Gliding
- i. Devoicing

h.Provides automatic positive feedback to student throughout administration;

- i. A sample recording of targeted word is available as you touch images;
- j. Compatible with iPad running iOS 4.0 or later;
- k.Add notes throughout the assessment
- l. Hide written words
- m.Option between one continuous recording throughout the assessment or multiple recordings.

## How to use it

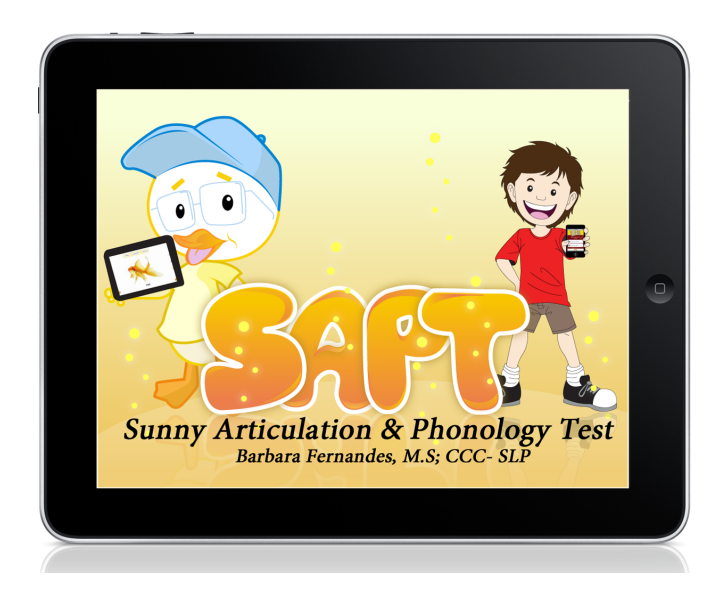

#### Administration Time

Administration time for the screening is between 4 to 8 minutes. Administration of the full assessment is from 9 to 20 minutes. The administration varies depending on the child's attention span, the use of sample recordings for target words, and the use of the recording feature.

#### Adding Users

In order to administer the Sunny Articulation Phonology Test, the speech-language pathologist must first enter the name and the date of birth of student being tested. In order to enter a new student click on the "add student" on the main menu (see image 1.0)

| Sunny Articulation & Phonology Test<br>Eat Barbara - 11 years 4 months<br>Date of Administration: 09/01/2011<br>Raw Score:70<br>Overall Intelligibility Rate: information not available | letting<br>New |
|----------------------------------------------------------------------------------------------------|----------------|
| Eat Barbara - 11 years 4 months Date of Administration: 09/01/2011 Raw Score:70 Overall Intelligibility Rate: information not available                                                 | New            |
| Date of Administration: 09/01/2011<br>Raw Score:70<br>Overall Intelligibility Rate: information not available                                                                           |                |
| Raw Score:70<br>Overall Intelligibility Rate: information not available                                                                                                    |                |
| Status: Incomplete                                                                                                    |                |
|                                                                                                    |                |
|                                                                                                    |                |
|                                                                                                    |                |

### image 1.0

A pop up screen will allow you to enter the student's name and date of birth (image 1.1). After you enter the requested information, click on to save the information.

\_

| Add New Student         |           |  |  |  |  |
|-------------------------|-----------|--|--|--|--|
| Name:<br>Date of birth: |           |  |  |  |  |
|                         | Сапсеі ок |  |  |  |  |

Repeat this process for every student you wish to administer the SAPT App.

#### Administrating an assessment

The SAPT has two possible assessment options:

a. Screening

b. Full Evaluation

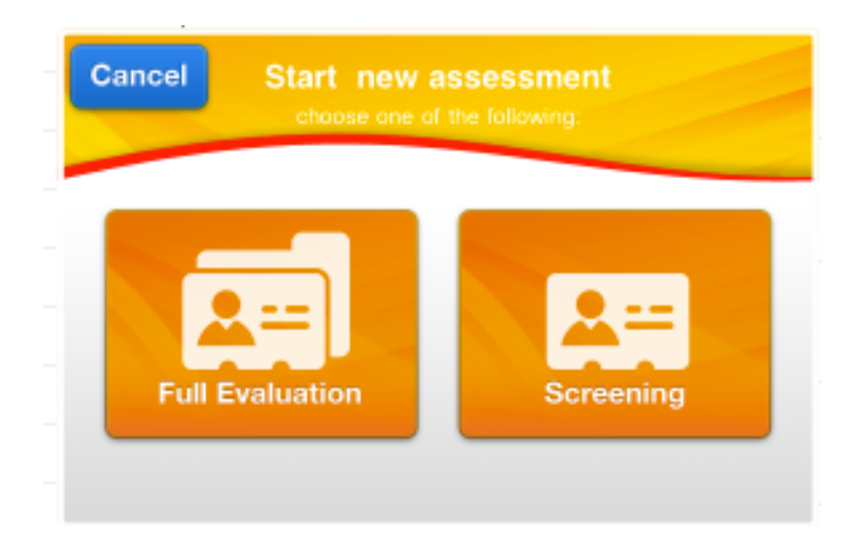

#### Screening composition information:

| TOTAL NUMBER OF WORDS | 30 |
|-----------------------|----|
|                       |    |
| Phonemes              | 65 |
|                       |    |
| Initial               | 26 |
| Medial                | 21 |
| Final                 | 18 |
|                       |    |
| Fricative             | 21 |
| Plosive               | 18 |
| Nasal                 | 8  |
| Liquids               | 6  |
| Glide                 | 4  |
| Affricate             | 3  |
| Clusters              | 5  |
|                       |    |
| Voiced                | 35 |
| Voiceless             | 26 |

Full Assessment composition information:

| TOTAL NUMBER OF WORDS |     |  |  |  |
|-----------------------|-----|--|--|--|
|                       |     |  |  |  |
| Phonemes              | 103 |  |  |  |
|                       |     |  |  |  |
| Initial               | 40  |  |  |  |
| Medial                | 27  |  |  |  |
| Final                 | 36  |  |  |  |
|                       |     |  |  |  |
| Fricative             | 30  |  |  |  |
| Plosive               | 30  |  |  |  |
| Nasal                 | 16  |  |  |  |
| Liquids               | 14  |  |  |  |
| Glide                 | 1   |  |  |  |
| Affricate             | 4   |  |  |  |
| Clusters              | 8   |  |  |  |
|                       |     |  |  |  |
| Voiced                | 56  |  |  |  |
| Voiceless             | 39  |  |  |  |

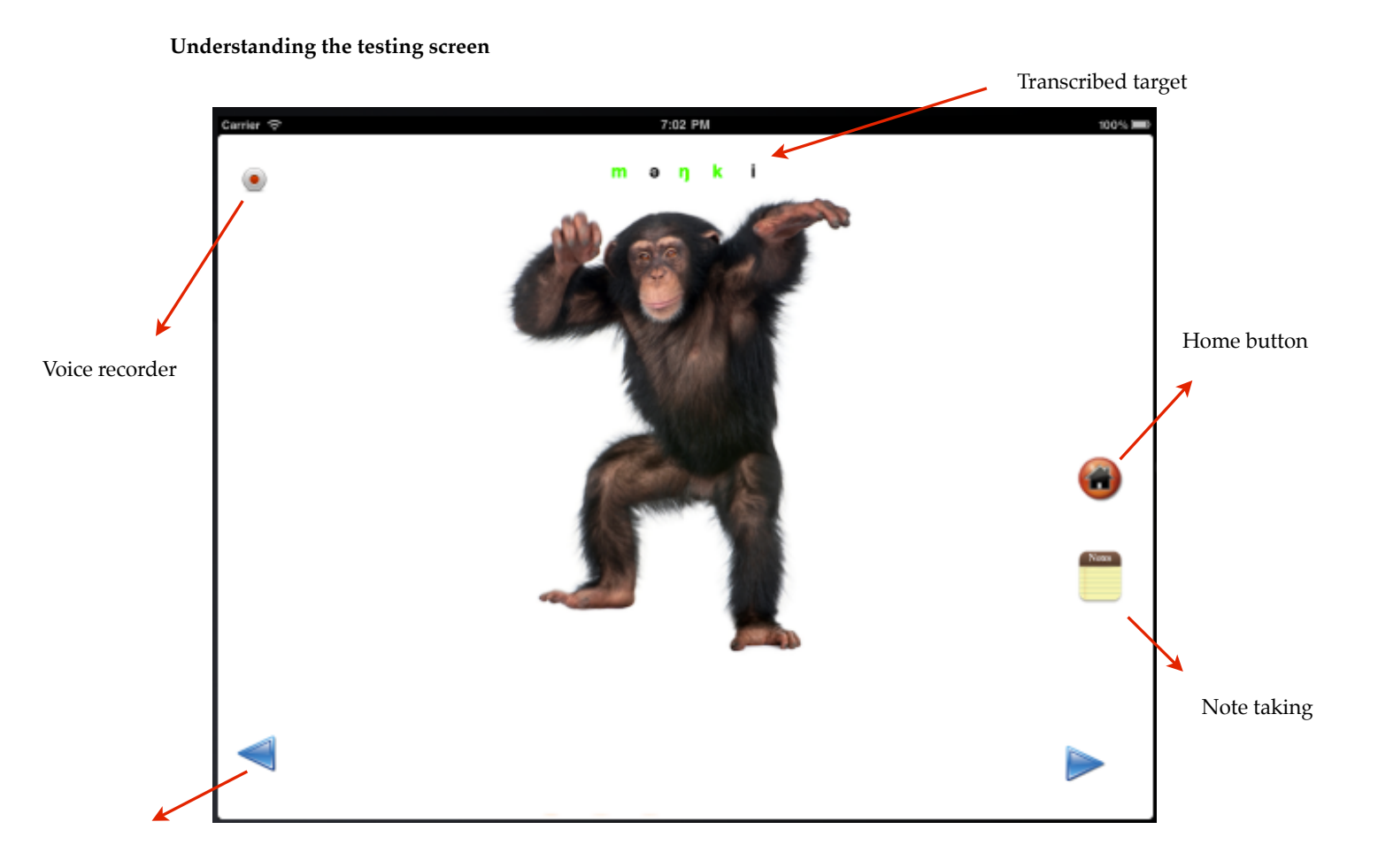

Previous target

# Adjusting Settings

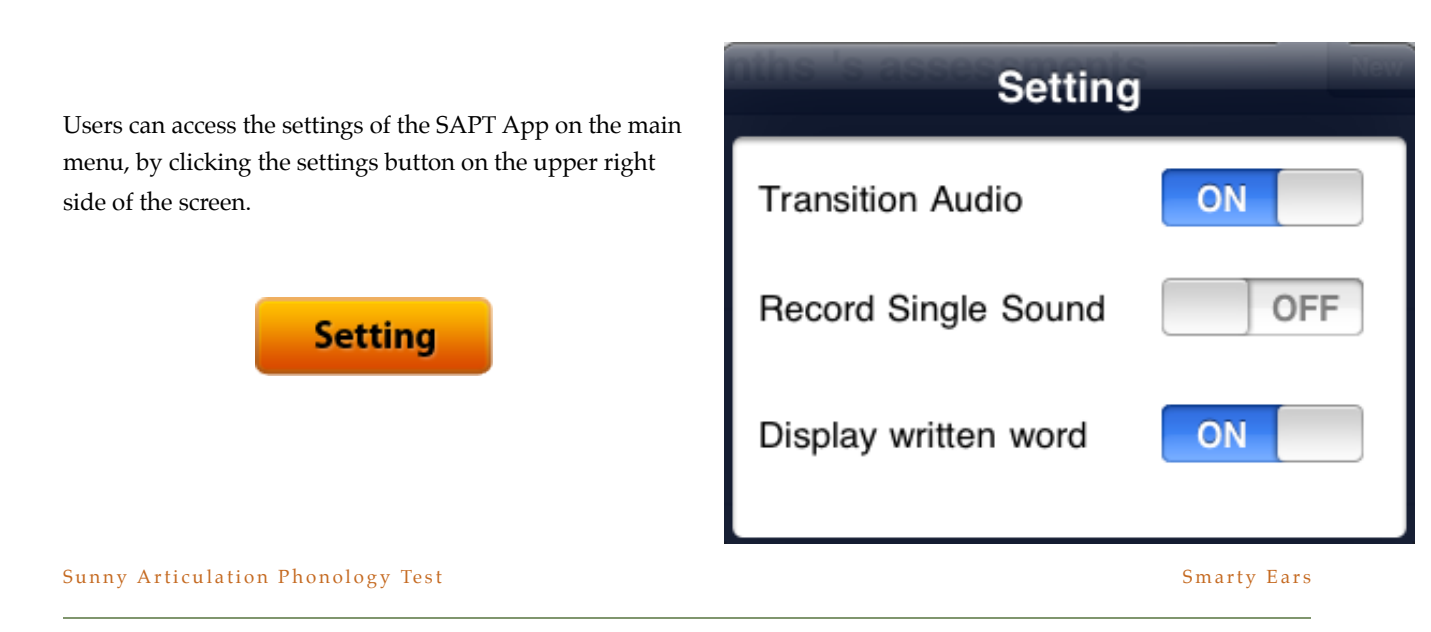

#### **Transition sounds**

Transition sounds refer to the sounds that are played when the user advances to the next image during the assessment. This is a praise audio that can be played or turned off.

#### **Voice Recording Options**

The SAPT App contains two option for voice recording:

**Record Single Sound ON:** Turning on this function will allow SLPs to record one single voice file throughout the assessment without having to press the microphone button for each production.

**Recording Single Sound OFF:** Turning this function off will allow SLPs to record several voice files and chose which productions they wish to record.

#### Written cues

It is possible to turn off the written target word below each image by turning the "Written word" button OFF.

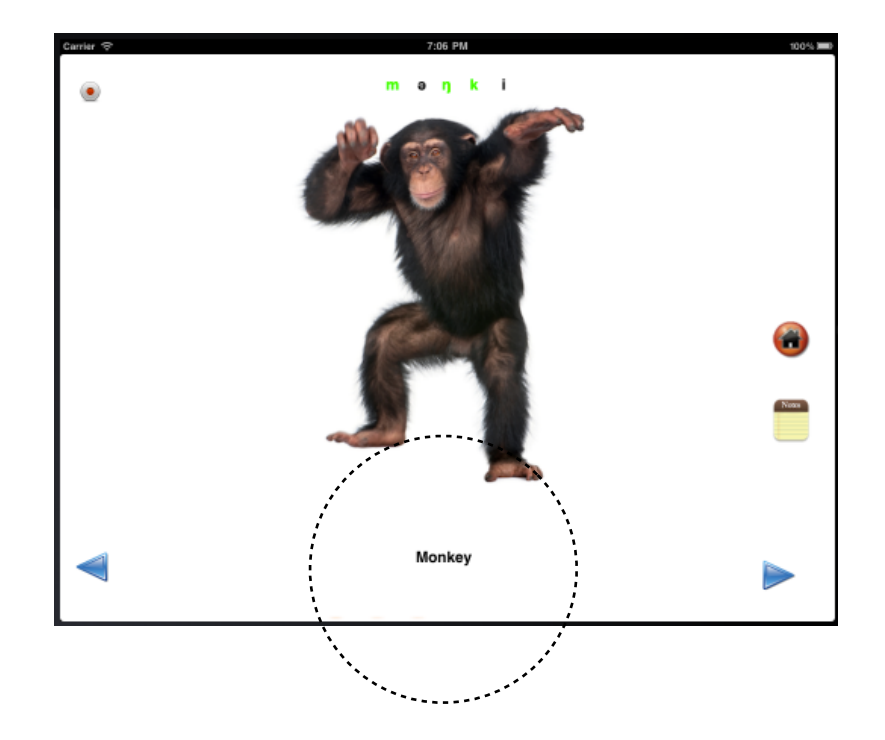

## Documenting errors

#### Screening

Recording errors on the SAPT is very simple. Each transcribed word is composed of phonemes colored in black and in green (see reference below)

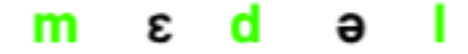

The black phonemes on each transcribed word are not targeted and therefore are not touch sensitive. The green phonemes are the targeted phonemes in each word and therefore touch sensitive.

When the student's product was not accurate the speech-language pathologist must tap the phoneme to indicate that the production was not accurate.

The SAPT will respond to this gesture by transforming the tapped phoneme to red (see image below)

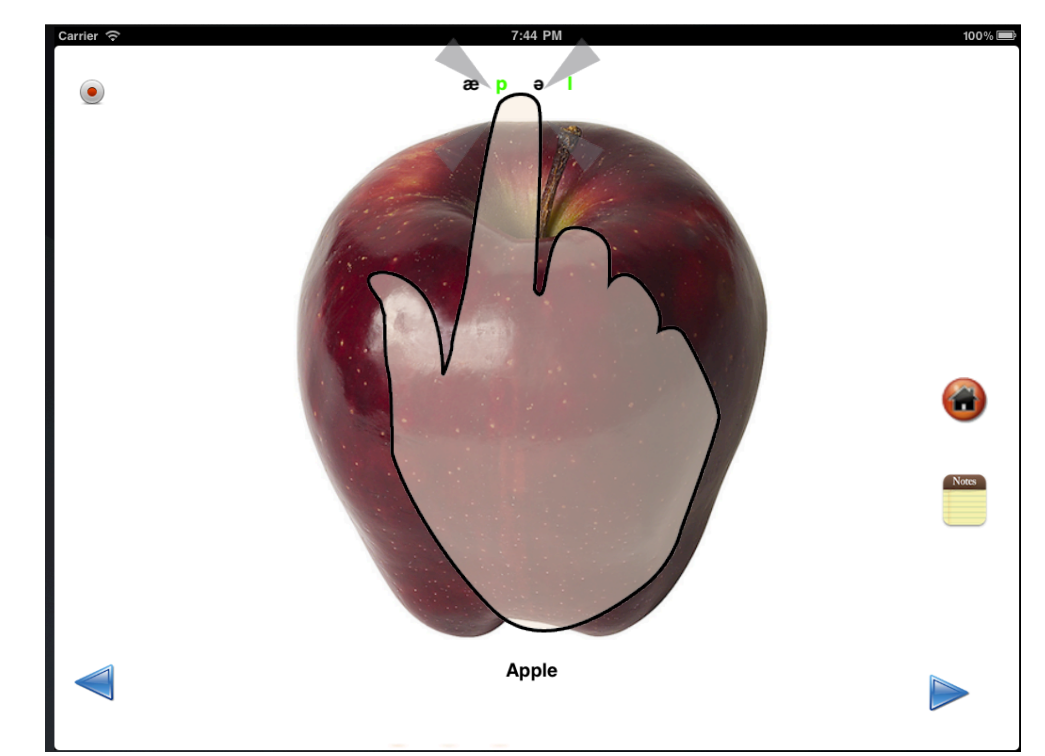

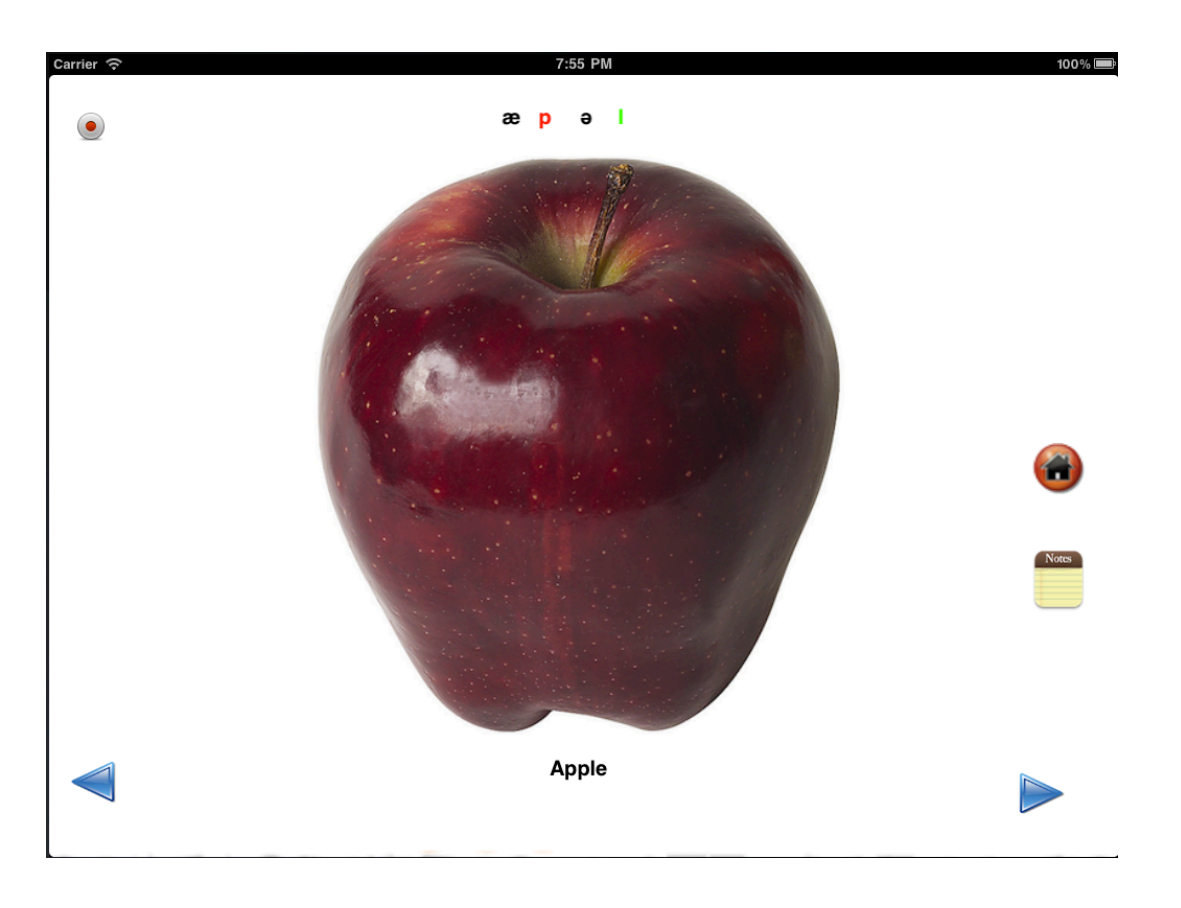

If the production is accurate, do not tap any phoneme, just proceed to the next screen.

#### **Full evaluation**

The full assessment option has the same basic concept of the "screening" option for recording errors with the additional feature that you must choose which type of error was made by the student. Once you click on the targeted phoneme; an additional menu option will appear; simply select the appropriate option. See example.

If the student is exhibiting substitution, a new screen pops up and allows you to select which specific phoneme the child uses in place of the target phoneme. The information will be saved and interpreted by SAPT.

Sunny Articulation Phonology Test

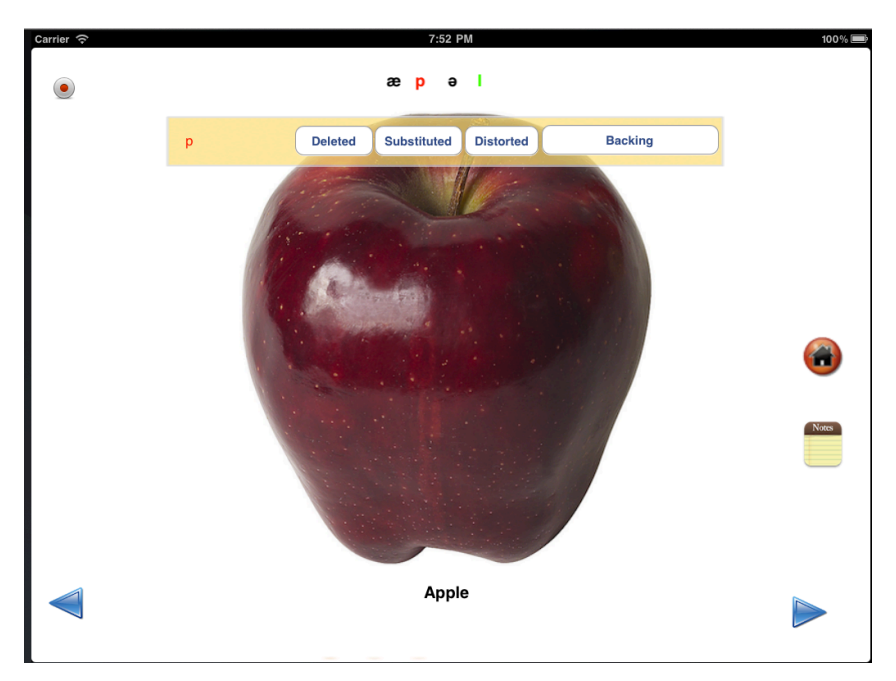

#### Adding noted during test administration

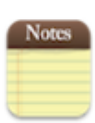

Users are able to enter notes throughout the testing session. Each note will be separately saved not only per session, but also per word. For example: If you are targeting the word "magician" and you notice that the student is dentalizing a specific phoneme you may simply write "dentalized" and Sunny will automatically let you know which target word you were referring to.

| Carrier | r 🗢 8:34 PM                                                                                      | 100% 📼 |
|---------|--------------------------------------------------------------------------------------------------|--------|
| Back    |                                                                                                  | Save   |
|         | Name:Barbara - 11 years 4 monthsDate of Birth:04/10/2000Test Date:09/01/2011Test Type:Assessment |        |
|         | Student is participating well.                                                                   |        |
|         |                                                                                                  |        |
| Q       | Q W E R T Y U I O                                                                                | P      |
|         | A S D F G H J K L                                                                                | return |
| Ŷ       | ZXCVBNM!?                                                                                        | ¢      |
|         | .?123 .?123                                                                                      |        |

# Interpreting results

The Sunny Articulation Phonology Test presents the results in six different categories:

- a. Position in the word
- b. Manner of Articulation
- c. Voicing features
- d. Words errors
- e. Error type

Sunny Articulation Phonology Test

Once you finish administration of SAPT, you will find a screen indicating that the assessment has been completed. See image below:

| Edit    | Barbara - 11 years 2 months 's assessments | New |
|---------|--------------------------------------------|-----|
| Date of | Administration: 08/28/2011                 |     |
| Raw Sco | re:88                                      |     |
| Status: | Completed                                  |     |
|         |                                            |     |

In order to access the result information tap on box associated with the assessment administered.

#### **Raw Score**

The raw score is the number of targeted phonemes minus the number of errors.

#### a. Position in the word

The phonemes are analyzed based on position in the word. The overall accuracy under this tab is organized below:

| Position | Manner | Voicing | Words | Error |
|----------|--------|---------|-------|-------|
|          |        |         |       |       |

| Initial: 95.1% accuracy |
|-------------------------|
| Medial: 92.6% accuracy  |
| Final: 97.2% accuracy   |

#### b. Manner of articulation

The manner of articulation tab, analyzes all the manner of articulation in English. The phonemes are also broken down individually which allows for identification of errors being more frequent to one phoneme or word location within the same manner of articulation.

| F   | Position | Manner    | Voicing  | Words    | Multisyllabic | Error |
|-----|----------|-----------|----------|----------|---------------|-------|
| Fri | catives: | 91.3%     | accuracy | ,        |               |       |
|     | /γ/ -    | Initial ( | )/0 Med  | ial 3/3  | Final 0/0     |       |
|     | /s/ -    | Initial ( | )/2 Med  | ial 2/2  | Final 4/4     |       |
|     | /x/ -    | Initial 1 | /1 Med   | ial 1/1  | Final 0/0     |       |
|     | /ð/ -    | Initial ( | )/0 Med  | ial 2/2  | Final 1/1     |       |
|     | /f/ -    | Initial 2 | /2 Medi  | al 2/2   | Final 0/0     |       |
|     | /r/ -    | Initial 0 | /0 Media | al 1/1 I | Final 0/0     |       |
|     | /β/ -    | Initial ( | 0/0 Med  | ial 2/2  | Final 0/0     |       |

#### **Voicing features**

Phonemes are analyzed according to their voice under the "voicing" tab.

| Р | osition                | Manner    | Voicing | Words    | Multisyllabic | Error |  |
|---|------------------------|-----------|---------|----------|---------------|-------|--|
|   |                        |           |         |          |               |       |  |
|   |                        |           |         |          |               |       |  |
|   | Voiced: 88.9% accuracy |           |         |          |               |       |  |
|   |                        |           |         |          |               |       |  |
|   | V                      | olceless: | 74.3% 8 | accuracy |               |       |  |

#### Words

The words tab provides information regarding the words targeted on the assessment as well as the errors produced by the student. The phonemes are color coded to indicate whether a phoneme was produced correctly or not. The green phonemes indicate that the phoneme was targeted and the student produced correctly. The red phonemes indicate errors.

| (                | Position                              | Manner      | Voicing    | Words | Error |
|------------------|---------------------------------------|-------------|------------|-------|-------|
|                  |                                       |             |            |       |       |
| sn               | e k (Clust                            | er Reductio | on sn)     |       |       |
| b a              | ı j <mark>s</mark> ı <mark>k</mark> ə | l           |            |       |       |
| fo               | ork                                   |             |            |       |       |
| ε                | ə f ə n t                             | (Stopping f | ) (Backing | t)    |       |
| v e              | e <mark>s</mark> (Substi              | tuted /t/)  |            |       |       |
| z i              | brə (De                               | voicing z)  |            |       |       |
| <mark>h</mark> a | IW <mark>S</mark>                     |             |            |       |       |
| ðis              |                                       |             |            |       |       |
| dз               | a r                                   |             |            |       |       |
| t∫               | εr                                    |             |            |       |       |

**green** – if production was accurate

red – mispronounced phonemes

**black** – phoneme not targeted.

#### Error type

The Sunny Articulation Phonology Test provides automatic analysis of the errors marked by the SLP.

#### Total percentage of error

The total percentage of error is the percentage of phonemes marked as misarticulated.

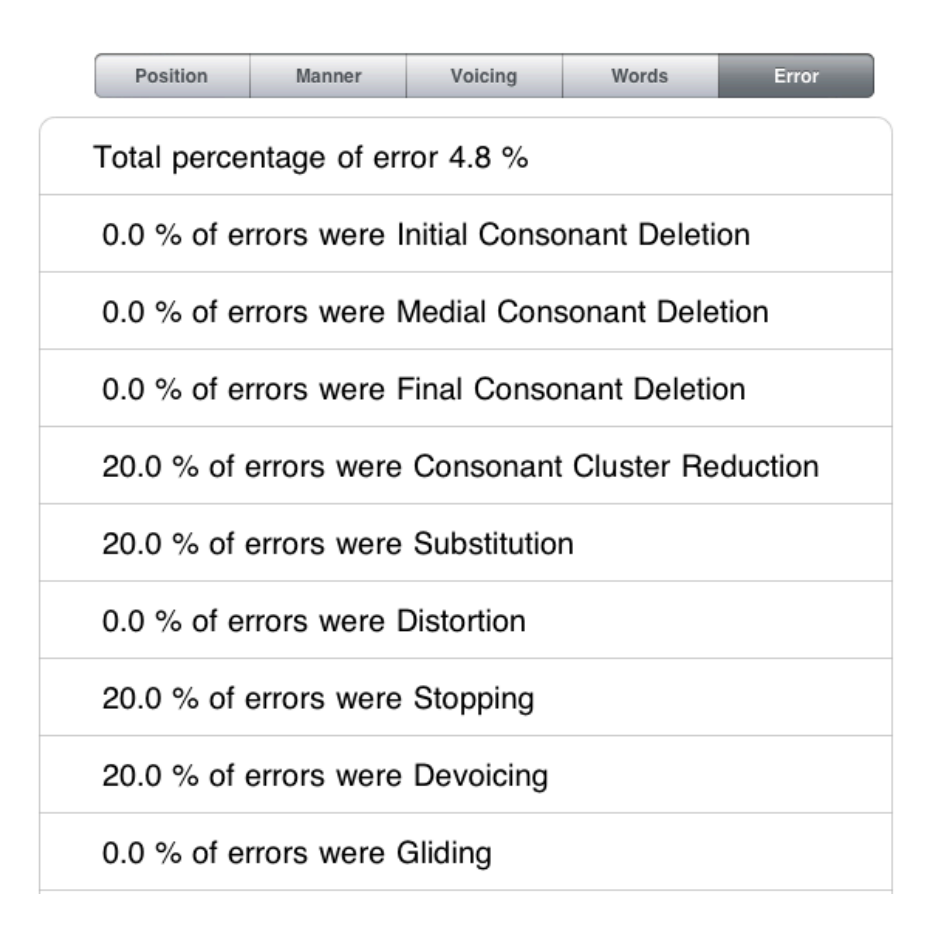

# Sharing results

#### **E-mailing Results**

Speech-Language Pathologists can e-mail the results of the assessment immediately after the assessment. In order to e-mail the results, click on the "plus" button and a pop up screen will display with options for sharing the results by e-mail.

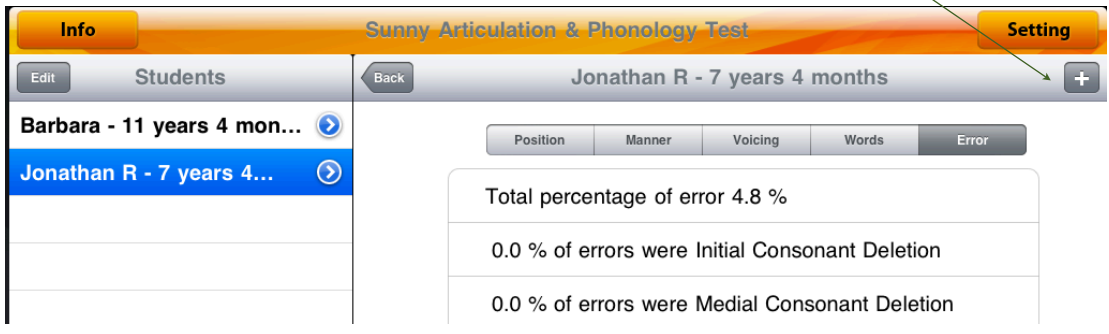

Users can e-mail the results to themselves in order to save for their records and keep a backup of the student's assessment, or to send to the parents.

The e-mail is set up as a simple report. See sample below:

## Sunny Articulation & Phonology Test Results Developed by Smarty Ears

Student's name: Barbara Fernandes Student's date of birth: 04/10/2000 Student's age: 11 years 4 months Date of Administration: 09/01/2011 Type of testing: Assessment Raw score: 93

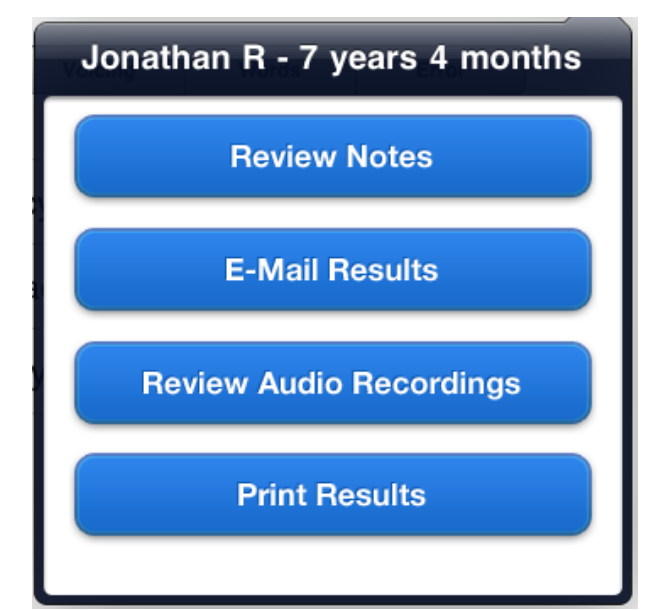

Barbara Fernandes's articulation skills were evaluated on 09/01/2011 utilizing the Sunny Articulation & Phonology Test. The Sunny Articulation & Phonology Test (SAPT) is an individually administered qualitative clinical tool for screening, identification, diagnosis and follow-up evaluation of articulation skills in English speaking individuals. The Sunny Articulation & Phonology Test can be used with individuals of all age groups; it provides qualitative information regarding a student's articulation skills. Barbara's articulation assessment yields a raw score of 93. The raw score of the Sunny Articulation and Phonology Test indicates the total number of phonemes targeted minus number of errors. The higher the raw score, the less errors were found. It is important to take into consideration that the SAPT does not take into consideration developmental norms; therefore, despite the presence of errors student's articulation errors may be developmentally appropriate.

Results obtained on this session are presented and explained bellow:

## 1. Manner of Articulation:

Manner of articulation is a parameter used to describe how the structures involved in producing speech operate to produce a consonant. The SAT analyses the overall accuracy of each manner of articulation, as well as in relation to the position of the consonant in the word.

| Fricatives: | 89.7% | accuracy |
|-------------|-------|----------|
|-------------|-------|----------|

| Phonemes | Initial     | Medial     | Final     |
|----------|-------------|------------|-----------|
| /s/ -    | Initial 1/1 | Medial 1/1 | Final 2/2 |

Sunny Articulation Phonology Test

| /f/ - | Initial 2/4 | Medial 1/1 | Final 1/1 |
|-------|-------------|------------|-----------|
| /v/ - | Initial 1/1 | Medial 1/1 | Final 2/2 |
| /z/ - | Initial 0/1 | Medial 1/1 | Final 3/3 |
| /h/ - | Initial 2/2 | Medial 0/0 | Final 0/0 |
| /ð/ - | Initial 1/1 | Medial 1/1 | Final 0/0 |
| /ʃ/ - | Initial 2/2 | Medial 1/1 | Final 1/1 |
| /0/ - | Initial 1/1 | Medial 0/0 | Final 1/1 |

Liquids: 100.0% accuracy

| Phonemes | Initial     | Medial     | Final     |
|----------|-------------|------------|-----------|
| / / -    | Initial 1/1 | Medial 2/2 | Final 4/4 |
| /r/ -    | Initial 1/1 | Medial 2/2 | Final 5/5 |

Plosives: 89.3% accuracy

| Phonemes | Initial     | Medial     | Final     |
|----------|-------------|------------|-----------|
| /k/ -    | Initial 4/4 | Medial 1/2 | Final 2/2 |
| /b/ -    | Initial 2/2 | Medial 1/1 | Final 1/1 |
| /t/ -    | Initial 1/1 | Medial 1/1 | Final 4/5 |
| /d/ -    | Initial 1/1 | Medial 2/2 | Final 1/1 |
| /g/ -    | Initial 1/1 | Medial 1/1 | Final 1/1 |
| /p/ -    | Initial 0/0 | Medial 0/1 | Final 1/1 |

Nasals: 93.3% accuracy

| Phonemes | Initial     | Medial     | Final     |
|----------|-------------|------------|-----------|
| /n/ -    | Initial 0/1 | Medial 1/1 | Final 3/3 |
| /ŋ/ -    | Initial 0/0 | Medial 2/2 | Final 1/1 |
| /m/ -    | Initial 5/5 | Medial 1/1 | Final 1/1 |

Affricate: 100.0% accuracy

| Phonemes | Initial     | Medial     | Final     |
|----------|-------------|------------|-----------|
| /dʒ/ -   | Initial 1/1 | Medial 1/1 | Final 1/1 |
| /tʃ/ -   | Initial 1/1 | Medial 1/1 | Final 0/0 |

Glide: 100.0% accuracy

| Phonemes | Initial     | Medial     | Final     |
|----------|-------------|------------|-----------|
| /w/ -    | Initial 0/0 | Medial 1/1 | Final 0/0 |
|          |             |            |           |

Clusters: 87.5% accuracy

| Phonemes | Initial     | Medial     | Final     |
|----------|-------------|------------|-----------|
| /sn/ -   | Initial 0/0 | Medial 1/1 | Final 0/0 |
| /br/ -   | Initial 1/1 | Medial 1/1 | Final 0/0 |
| /kr/ -   | Initial 1/1 | Medial 0/0 | Final 0/0 |
| /fl/ -   | Initial 1/1 | Medial 0/0 | Final 0/0 |

Sunny Articulation Phonology Test

| /fr/ - | Initial 0/1 | Medial 0/0 | Final 0/0 |
|--------|-------------|------------|-----------|
| /kl/ - | Initial 1/1 | Medial 0/0 | Final 0/0 |
| /st/ - | Initial 1/1 | Medial 0/0 | Final 0/0 |

### 2. Position of Phoneme in the Word:

Initial: 86.8% accuracy Medial: 92.6% accuracy Final: 97.2% accuracy

### 3. Voicing Feature:

Voiced: 96.4% accuracy Voiceless: 86.5% accuracy

### 4. Words:

See below all words administered on the Sunny Articulation & Phonology Test, their respective standard phonetic transcriptions and the errors marked by the test administrator.

Phonemes marked in green identify targeted phonemes. Phonemes marked in red identify errors identified by test administrator.

| Word     | Transcriptions/ errors  | Comments    |
|----------|-------------------------|-------------|
| Snake    | snek                    |             |
| Bicycle  | bajsı <mark>k</mark> əl | (Distorted) |
| Fork     | fork                    | (Deleted)   |
| Elephant | ɛləfən <mark>t</mark>   | (Distorted) |
| Vase     | ves                     |             |
| Zebra    | zibrə                   | (Deleted)   |
| House    | haws                    |             |
| This     | ðis                     |             |
| Jar      | dʒar                    |             |
| Chair    | tʃɛr                    |             |
| Shovel   | ∫əvəl                   |             |
| Knife    | najf                    | (Deleted)   |
| Dove     | dəv                     |             |
| Thumb    | θəm                     |             |
| Fishing  | fɪʃɪŋ                   |             |
| Fish     | fı∫                     |             |
| Scissors | sızərz                  |             |
| Olive    | aləv                    |             |
| Mouth    | mawθ                    |             |
| Mother   | məðər                   |             |
|          |                         |             |

Sunny Articulation Phonology Test

| Magician  | mədʒıʃən            |           |
|-----------|---------------------|-----------|
| Cage      | kedʒ                |           |
| Hatchet   | hætʃət              |           |
| Camel     | kæməl               |           |
| Candle    | kændəl              |           |
| Finger    | fıŋgər              | (Deleted) |
| Arm       | arm                 |           |
| Lion      | lajən               |           |
| Goat      | got                 |           |
| Tiger     | tajgər              |           |
| Monkey    | məŋki               |           |
| Butterfly | bətərflaj           |           |
| Medal     | mɛdəl               |           |
| Apple     | æ <mark>p</mark> əl | (Deleted) |
| Rabbit    | ræbit               |           |
| Bread     | brɛd                |           |
| Ship      | ſıp                 |           |
| Crab      | kræb                |           |
| Carrot    | kærət               |           |
| Flowers   | flawərz             |           |
| Frog      | frag                | (Deleted) |
| Clown     | klawn               |           |
| Stars     | starz               |           |
| Tree      | tri                 |           |
| Snail     | snel                |           |
| Swan      | swan                |           |

## 5. Error Type:

This information pertains to the types of articulation errors and phonological processes exhibited by Barbara Fernandes at the word level. Total percentage of error 7.9 %

62.5 % of errors were Initial Consonant Deletion

12.5 % of errors were Medial Consonant Deletion

0.0 % of errors were Final Consonant Deletion

0.0 % of errors were Consonant Cluster Reduction

0.0 % of errors were Substitution

25.0 % of errors were Distortion

0.0 % of errors were Stopping

0.0 % of errors were Devoicing

0.0 % of errors were Gliding

0.0 % of errors were Fronting

0.0 % of errors were Backing 0.0 % of errors were Deafrication

#### **Reviewing notes**

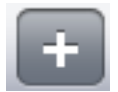

Speech-Language Pathologists can review the notes taken during the assessment by clicking on the "plus" button and the review notes button.

## **Review Notes**

#### **Preview Audio Files**

If you recorded the voice of the child during the assessment, it is possible to access those recordings by accessing the "Review audio recordings" button.

## **Review Audio Recordings**

#### **Printing results**

Users must own a printer with air printing capabilities in order to print from the iPad. Click here to learn more about <u>Air Printing</u> from Apple.

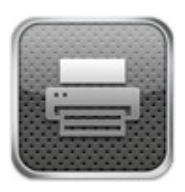

| Printer | Select Printer > |
|---------|------------------|
| Range   | All Pages >      |
| 1 Сору  | - +              |
|         | Print            |

**Printer Options** 

Sunny Articulation Phonology Test

# Frequently asked questions

#### 1. I cannot hear the any sound on this application

The iPad has a volume button that allows you to turn the volume of the app up and down and a silent button. Make sure you check both buttons. Both the volume and he silent buttons must be turned up.

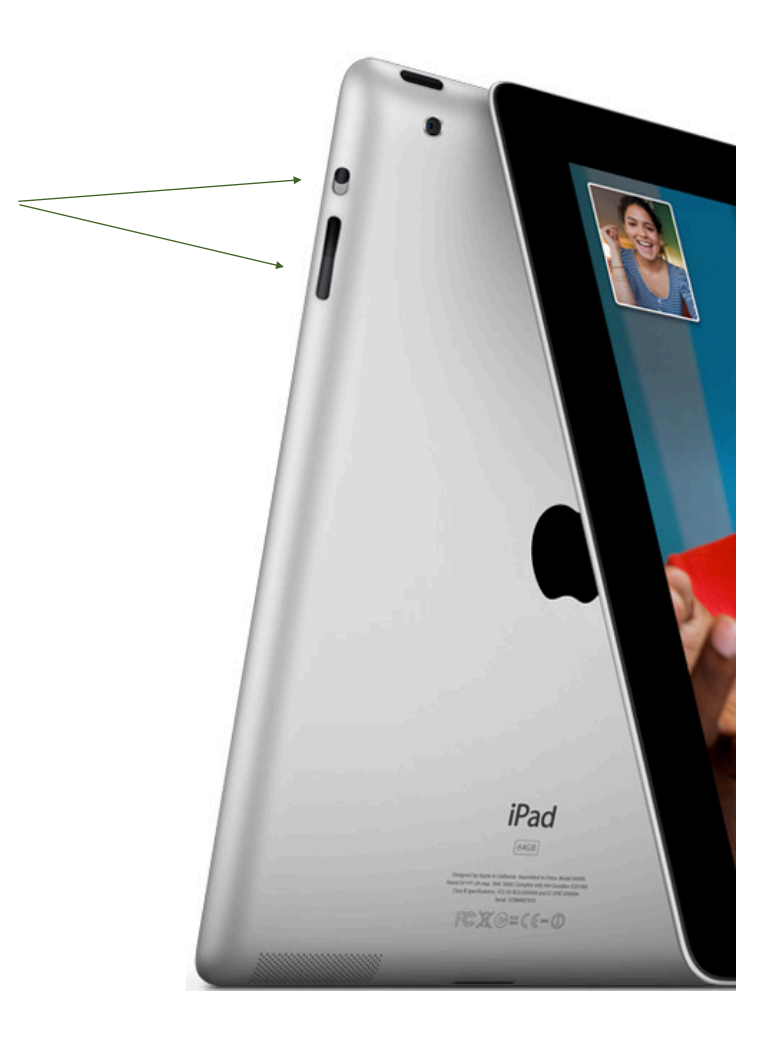

Sunny Articulation Phonology Test

# Support

E-mail: contact@smartyearsapps.com

Twitter @smartyears

Website: <u>http://www.smartyearsapps.com</u>

Facebook: http://www.facebook.com/smartyears

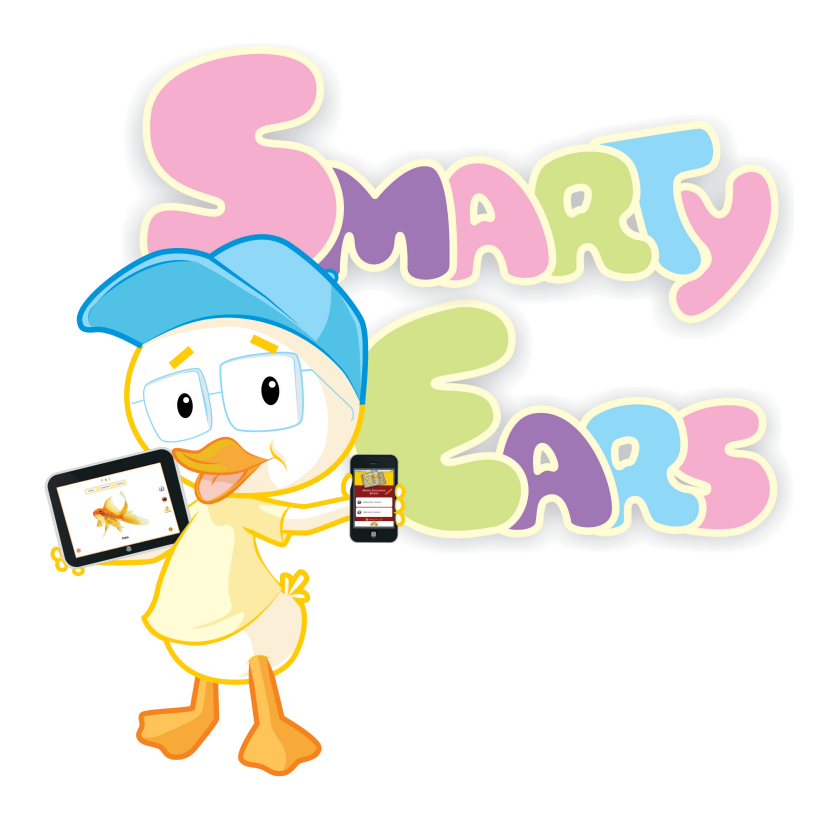